# **Shortcuts in Wings 6**

### General

- Ctrl + N Create new project
- **Ctrl** + **O** Open project
- Ctrl + S Save project
- Ctrl + Z Undo
- Ctrl + Y Redo
- F10 Open/close screen
- Ctrl + P Open options
- **Ctrl** + **D** Open statistics/diagnosis
- **Ctrl** + **T** Check project for errors
- **Shift** +  $\frac{93}{3}$  Adjust increment by clicking  $\checkmark$  or  $\checkmark$  (holding down the mouse key is also possible)

### Media Pool

| F9<br>Ctrl + F9 | Change over between Light Box View and List View<br>Transfer the sequence of images in the List View to the Light Box View |
|-----------------|----------------------------------------------------------------------------------------------------|
| Ctrl + H        | Show/hide the media file path names                                                                                        |
| Ctrl + F        | Show next missing file                                                                                                    |
|                 |                                                                                                    |

# **Object Handling**

| Ctrl + C     | Copy highlighted objects to clipboard                                           |
|--------------|---------------------------------------------------------------------------------|
| Ctrl + X     | Cut highlighted objects and copy them to the clipboard                          |
| Ctrl + V     | Paste objects from clipboard                                                    |
| Q            | Shift following objects along                                                   |
| Ctrl + L     | Shift all timeline objects from Locator by a time value of X:XX.XXX sec.        |
| V            | Shift objects and node while fixing them in time                                |
| L            | Locator snaps to objects (magnetic Locator)                                     |
| Alt + mouse  | Move contents of video and sound objects in time                                |
| Alt + mouse  | Exchange pictures between picture objects                                       |
| D            | Change dissolve times or fade in/fade out times                                 |
| W            | Stretch/compress objects (pitch shifting for videos, time stretching for audio) |
| Alt          | Double-click to set node aligned with adjacent node                             |
| Ctrl + mouse | Drawing a frame in the object highlights all nodes in this area                 |

# In-Screen Editing

| S | Enable In-Screen Editing                                        |
|---|-----------------------------------------------------------------|
| т | Disable In-Screen Editing (allows editing in the timeline only) |
| Ρ | Pan function allows shifting/zooming of the screen display      |
| Ν | Keyframe value for the highlighted keyframe only                |
| С | Keyframe values constant for object                             |
| В | Keyframe values constant from object beginning                  |
| E | Keyframe values constant until object end                       |
| I | Linear keyframes (no curves)                                    |
| 0 | Spline keyframes                                                |
| Z | SmartMove keyframes                                             |
| U | Symmetrical keyframes (Bezier curves)                           |
| н | Horizontal shifting of screen objects                           |
| V | Vertical shifting of screen objects                             |
| r | Free chifting of series on chiests                              |

**F** Free shifting of screen objects

## Functions in the timeline

#### **Playback and presentation**

| Space bar   | Start/pause playback (toggle)                    |
|-------------|--------------------------------------------------|
| Enter or →  | Continue paused playback                         |
| F5          | Start presentation mode in full screen and pause |
| Ctrl + F5   | Start presentation mode in a window and pause    |
| Esc         | Stop playback                                    |
| Shift + Esc | Stop playback and terminate fullscreen mode      |

#### **Locating and Navigation**

| М                                                                                | Set position marker (also during playback)                                 |
|----------------------------------------------------------------------------------|----------------------------------------------------------------------------|
| L                                                                                | Locator snaps to objects (magnetic Locator)                                |
| Ctrl + G                                                                         | Move to position in time or position marker (entry in dialog)              |
| Home                                                                             | Locator jumps to the first object or to the left edge of the track marker. |
| End                                                                              | Locator jumps to the first object or to the right edge of the track marker |
| Shift + ←/→                                                                      | Locator jumps to the beginning of the next highlighted object              |
| Ctrl + ←/→                                                                       | Locator jumps to the next or previous position marker object               |
| Shift                                                                            | Mouse wheel causes vertical scrolling (from top to bottom and vice versa)  |
| Page ↑/↓                                                                         | Horizontal page-by-page scrolling(time axis)                               |
| <b>Shift</b> + <b>Page</b> $\hbar/\Psi$ Vertical page-by-page scrolling (tracks) |                                                                            |
| ↑/↓                                                                              | Use cursor keys for vertical scrolling (track by track)                    |

#### Highlighting and displaying

| + / - (Num)    | Expand/compress the time axis (zoom function)                                                 |
|----------------|-----------------------------------------------------------------------------------------------|
| <b>x</b> (Num) | Restore default size                                                                          |
| Shift + click  | Highlight all the tracks of one kind (audio, images, video, etc. Display group tracks first!) |
| Shift + Ctrl   | Highlight all tracks (Display group tracks first!)                                            |
| Ctrl + drag    | Highlight a time portion (click a separation line between the tracks)                         |
| Shift + 💵      | Display/hide all group tracks                                                                 |
| Ctrl + 🌌       | Display the multi-channel slider for volume and allocation.                                   |
|                |                                                                                               |

### Multidisplay and Show Control

- F8 Enable/disable device ports
- Ctrl + F8 Ctrl + F6 Enable/disable network
- Open or close slave screens
- F7 Enable file transfer to slaves
- Start recording mode (recording of control signals) Ctrl + R
- Shift + mouse Creates a new track for every device whenever several devices or control channels are dragged and dropped from the Media Pool to the empty timeline space below the tracks.

# Editing Display Warp

| н     | Horizontal shifting of grid intersection points                               |
|-------|-------------------------------------------------------------------------------|
| V     | Vertical shifting of grid intersection points                                 |
| Shift | Only one intersection point is shifted (the rest of the grid does not change) |